#### Seltec Track&Field Kurzanleitung Mehrkampfurkunden

Der Urkundendruck erfolgt im Teilprogramm Certificate

Bitte lege unter LAYOUTS ein neues Layout an.

In EINER ult.Datei können max. 10 verschiedene Layouts vorhanden sein. Die Layouts, die man immer wieder braucht, die kann man direkt hinterlegen.

| ertificate                                                                    |                |                     |      |  |  |  |  |
|-------------------------------------------------------------------------------|----------------|---------------------|------|--|--|--|--|
| eiten                                                                         | Layouts        | Hilfe               |      |  |  |  |  |
| Þ                                                                             | Layou          | its                 |      |  |  |  |  |
|                                                                               | FLVW<br>Staffe | Einzel 45<br>Havout |      |  |  |  |  |
|                                                                               | LVNE           | inzel               |      |  |  |  |  |
| WFLV Einzel                                                                   |                |                     |      |  |  |  |  |
| Auswahl Neu:                                                                  |                |                     |      |  |  |  |  |
| 🛃 Layoutverwaltung                                                            |                |                     |      |  |  |  |  |
| Name: Neues Layout                                                            |                |                     |      |  |  |  |  |
| Тур:                                                                          | Me             | hrkämpfe            |      |  |  |  |  |
| Staffellayout<br>LVN Einzel<br>WFLV Einzel<br>Mehrkampfeinzel<br>Neues Layout |                |                     |      |  |  |  |  |
|                                                                               | Neu            | Speic               | hern |  |  |  |  |

Der Name ist egal, der ist für zum Wiederfinden Typ: Mehrkämpfe

| Ę | SIIIK AIIII<br>23 Layoutverwaltung 🛛 📇 🔯                                     | 1 |  |  |  |
|---|------------------------------------------------------------------------------|---|--|--|--|
| k | Name: Mehrkampfeinzel<br>Typ: Mehrkämpfe 💌                                   |   |  |  |  |
|   | FLVW Einzel<br>Staffellayout<br>LVN Einzel<br>WFLV Einzel<br>Mehrkampfeinzel |   |  |  |  |
| 5 | Neu Speichern Löschen                                                        |   |  |  |  |
|   |                                                                              |   |  |  |  |

#### Dann das Layout auswählen

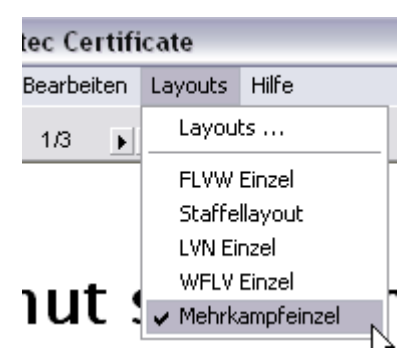

#### Danach stehen die folgenden Datenbankfelder zur Verfügung

| [Verein]                 | [Einzelleistung] 19 |
|--------------------------|---------------------|
| [Verein]                 | [Einzelleistung] 20 |
| [Nation]                 | [Platz]             |
| [Einzelleistung] 1       | [Bewerbname]        |
| [Einzelleistung] 2       | [Lauf-Bewerbname]   |
| [Einzelleistung] 3       | [Klassenname]       |
| [Einzelleistung] 4 SOWIE | [Endzeit]           |

wobei [Endzeit] die Punktzahl ist Bitte statt des Datenbankfeldes [Endzeit] eine Formel : "[Endzeit] Punkte" verwenden, damit das Wort Punkte hinten angefügt wird.

| Formel | 105 | 175 | [Platz]. Platz             |
|--------|-----|-----|----------------------------|
| Feld   | 105 | 190 | [Name]                     |
| Feld   | 105 | 200 | [Verein]                   |
| Formel | 105 | 155 | [Klassenname] [Bewerbname] |
| Formel | 105 | 215 | [Endzeit] Punkte 📐         |
| Text   | 105 | 230 | Brakel, den 28.Aph 🕄 2007  |
| Text   | 105 | 145 | Helmut sein Mehrkampf      |

Umschalten auf Bewerb Datenbank auswählen und dann geht's los.

Dann kannst Du folgende Klassen auswählen:

| Bewerb:                    | Dreikampf-M  | 10, Schüler M10             | Ŧ |
|----------------------------|--------------|-----------------------------|---|
| 21                         | Dreikampf-M1 | 10, Schüler M10             | ^ |
| Klassen:                   | Dreikampf-M1 | 11, Schüler M11             |   |
|                            | Dreikampf-M1 | 12, Schüler M12             | _ |
|                            | Dreikampf-M1 | 13, Schüler M13             | ≡ |
|                            | Dreikampf-M8 | 3 und jünger , Schüle 🕅 🛛 🖉 |   |
| T - ilu - la - a - d - b - | Dreikampf-MS | 3, Schüler M9               |   |
| i elinenmerdate            | Dreikampf-W  | 10. Schülerinnen W10        |   |
| 🛛 Schüler M1 🛛             | Dreikampf-W  | 11, Schülerinnen W11        | ¥ |
| 🛛 Schüler M10              | ) 2          | Enno Vollertsen             |   |
| 🛛 Schüler M10              | ) 3          | Fynn Petersen               |   |
| Schüler M10                | ) 4          | Alexander Griese            |   |
| Robiler M10                | א ו          | Dahin Bach                  |   |
|                            |              |                             |   |

Danach sieht die Urkunde so aus.

### Helmut sein Mehrkampf

### Schüler M10 Dreikampf-M10

# 2. Platz

## Enno Vollertsen TSV Klausdorf

### 955 Punkte

Kiel 1. Mai 2007

#### TIPP

Noch ein Hinweis zur Erstellung des Urkundenlayouts. Eine Kopie eines Layouts geht ruck-zuck, in dem man alle Layoutfelder markiert, die man kopieren möchte.

| Тур    | X   | Y   | Details                    |
|--------|-----|-----|----------------------------|
| Formel | 105 | 175 | [Platz]. Platz             |
| Feld   | 105 | 190 | [Name]                     |
| Feld   | 105 | 200 | [Verein]                   |
| Formel | 105 | 155 | [Klassenname] [Bewerbname] |
| Formel | 105 | 225 | [Endzeit] Punkte           |
| Fold   | 105 | 225 | D (or protolly upge or t)  |

Dann mit STRG+EINF in die Zwischenablage

Anderes Layout aufrufen und dann SHIFT+EINF um die kopierten Zeilen einzufügen. Viele Urkunden unterscheiden sich nur in Details.

Fortgeschritten wäre es dann, die Disziplinen mit auszugeben

### Helmut sein Mehrkampf

Schüler M10 Dreikampf-M10

# 1. Platz

# lenrik Hanneman

TSV Klausdorf

50m7,30Weitsprung4,12mSchlagball36,00m

### 1134 Punkte

Kiel 1. Mai 2007